# Slovenská technická univerzita v Bratislave

Fakulta informatiky a informačných technológií

# Tím č. 15 CHAMELLEON

## Metodika konfigurácie a inštalácie

Vedúci: Ing. Lukáš Turský Externý konzultant: Ing. Alexander Vengrin Členovia: Bc. Jakub Bendík Bc. Martin Borák Bc. Július Bystričan Bc. Mário Heršel Bc. Martin Kyseľ Bc. Matúš Štefánik Bc. Martin Štrbák Akademický rok: 2015/2016

## 1 Informácia o metodike

Táto metodika je určená hlavne pre členov tímu, ktorí potrebujú nastaviť alebo nainštalovať nástroje potrebné na prácu na projekte. Metodiku ocenia najmä noví členovia, ktorí vstupujú do tímu. Je tu popísané, ako nainštalovať a nastaviť nástroje, ktoré používame.

## 2 Metodika konfigurácie a inštalácie

## 2.1 Inštalácia programu Slack

- 1. Stiahnite si inštalačný balík Slacku<sup>1</sup>.
- 2. Spustite inštaláciu.
- 3. Po spustení aplikácie sa zobrazí prihlasovací formulár, v ktorom vyplňte svoje prihlasovacie údaje.

## 2.2 Inštalácia programu SourceTree

- 1. Stiahnite si inštalačný balík SourceTree<sup>2</sup>.
- 2. Spustite inštaláciu (Obr. 1).

| SourceTree Setup | ×                                                                                                    |
|------------------|----------------------------------------------------------------------------------------------------|
| (DP)             | Welcome to SourceTree Setup<br>Wizard                                                                                    |
|                  | The Setup Wizard will install SourceTree on your computer.<br>Click Next to continue or Cancel to exit the Setup Wizard. |
|                  | < Back Next > Cancel                                                                                                    |

Obr. 1 - Inštalácia

3. Nastavte, kam sa má program nainštalovať (Obr. 2). Potom dokončite inštaláciu.

| SourceTree Setup                                                                        |                         |
|-----------------------------------------------------------------------------------------|-------------------------|
| Select Installation Folder                                                              | AP.                     |
| This is the folder where SourceTree will be installed.                                  | G                       |
| To install in this folder, click "Next". To install to a different folder,<br>"Browse". | enter it below or click |
| Folder:                                                                                 |                         |
| C:\Program Files (x86)\Atlassian\SourceTree\                                            | Browse                  |
|                                                                                         |                         |
|                                                                                         |                         |
|                                                                                         |                         |
|                                                                                         |                         |
| vanced Installer                                                                        |                         |

Obr. 2 - Inštalácia - zvolenie cesty

4. Pri prvom spustení akceptujte licenčné podmienky (Obr. 3).

<sup>&</sup>lt;sup>1</sup> <u>https://slack.com/downloads</u>

<sup>&</sup>lt;sup>2</sup> <u>https://www.sourcetreeapp.com/download/</u>

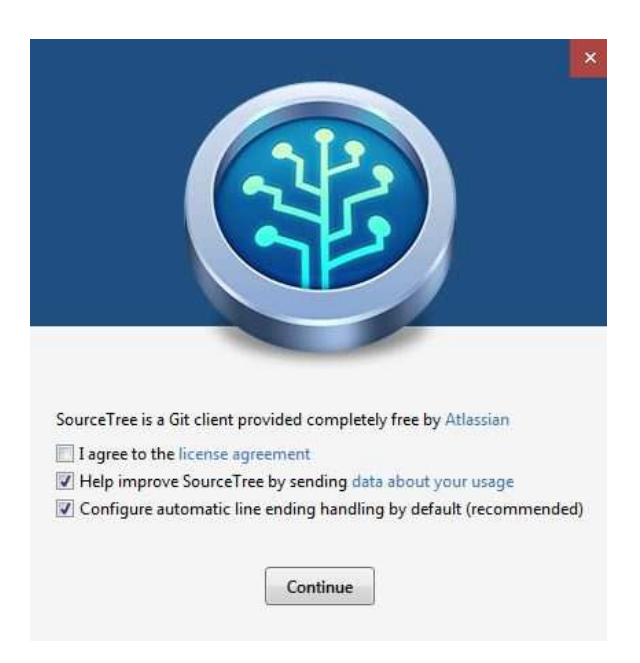

Obr. 3 - Súhlasenie s licenciou

5. Zobrazí sa dialógové okno, ktoré sa pýta, či sa majú pri commitoch spracovať aj súbory .exe, .dll, .obj a .suo. Kliknite na tlačidlo "No" (Obr. 4).

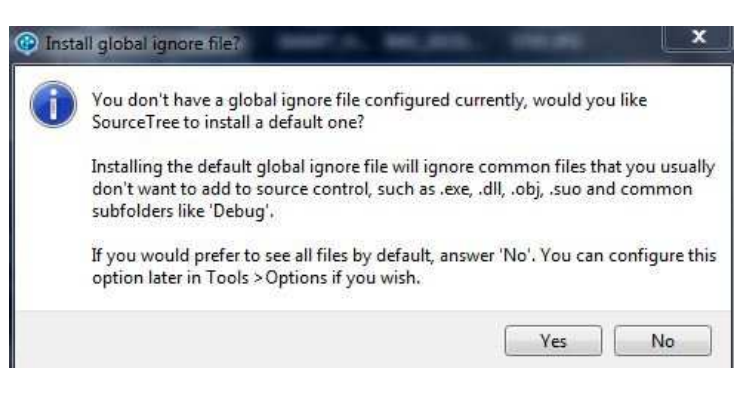

Obr. 4 - Ignorovanie súborov

6. Zobrazí sa okno pridania účtu do programu. Vyplňte svoje prihlasovacie údaje a kliknite na tlačidlo "OK" (Obr. 5).

| ies. If you<br>Ip for free |
|----------------------------|
| •                          |
|                            |
|                            |
|                            |

Obr. 5 - Pridanie účtu

7. Po prvom prihlásení sa zobrazí okno s možnosťou klonovania repozitára z Bitbucketu. V "Destination Path" sa vyberie umiestnenie tohto repozitára na lokálnom disku. Ak sa preskočí táto možnosť, alebo ak daný repozitár nie je dostupný pre člena tímu, tak sa tento repozitár dá naklonovať neskôr (Obr. 6).

| lone your first repo              | Search |
|-----------------------------------|--------|
| 🔒 chamelleon / Chamelleon project |        |
|                                   |        |
|                                   |        |
|                                   |        |
|                                   |        |
|                                   |        |
| Jestination Path:                 |        |

Obr. 6 - Klonovanie

8. Pri prvom spustení a naklonovaní sa zobrazí okno s aplikáciou pripravenou na použitie (Obr. 7).

| e Edit V              | fiew Repo            | Checkout   | tions To<br>Discard | sols Helg<br>Stash | P<br>Add Re                | <b>S</b><br>emove                                                                       |                                                             | Fetch                                                            | Pull                                               | 1<br>Push                               | 29<br>Branch  | Merge        | <b>O</b><br>Tag | Git Flow           | D<br>Terminal     |                     |                       | <b>O</b><br>Setting |
|-----------------------|----------------------|------------|---------------------|--------------------|----------------------------|-----------------------------------------------------------------------------------------|-------------------------------------------------------------|------------------------------------------------------------------|----------------------------------------------------|-----------------------------------------|---------------|--------------|-----------------|--------------------|-------------------|---------------------|-----------------------|---------------------|
| 🖗 chamelle<br>🎯   🏆 m | eon-projec<br>naster | t Ci\Users | Matus\De            | chamelle           | ton-project X              | A                                                                                       | li Branches 🔹                                               | ] 📝 Sha                                                          | w Remote                                           | Branches                                | Date Orde     | r •)         |                 |                    |                   |                     |                       | Jump t              |
|                       |                      |            |                     |                    | Working Lopy               |                                                                                         | Graph                                                       |                                                                  |                                                    |                                         |               | Descr        | iption          |                    |                   | Date                | Author                | Commit              |
|                       |                      |            |                     | 4 brand            | ches                       | 9                                                                                       |                                                             | ( master                                                         | a sorigi                                           | in/master                               | Trigin/F      | EAD Men      | jed in po       | kusny-task         | (pull request #1) | 9 12 2015 20:15     | MANY CONTRACTOR       | 051alac             |
|                       |                      |            | 🐨 master            |                    |                            | 9                                                                                       | ola                                                         |                                                                  |                                                    |                                         |               |              |                 |                    | 9 12 2015 20:09   | Intel starts viscos | 2c2200e               |                     |
|                       |                      |            |                     | Tags               | 9                          | 0                                                                                       | iest                                                        |                                                                  | norsenoren                                         | 7.0                                     |               |              |                 |                    | 9 12 2015 19:58   | Enterstead          | 6ae82d0               |                     |
|                       |                      |            |                     | 4 Remo             | otes                       | 1                                                                                       | 6                                                           | Jpraveny I                                                       | hotjar pre                                         | stránku de                              | wel           |              |                 |                    |                   | 8 12 2015 13:21     | NUMPERATING ADDRESS   | 989ac7c             |
|                       |                      |            |                     | - 2 是              | origin                     | 1                                                                                       |                                                             | 1119 Add                                                         | page reloa                                         | ad after cha                            | inging a sch  | ieme         |                 |                    |                   | 8 12 2015 10:09     | Martin Dunitir riman  | 646c/a/             |
|                       |                      |            |                     |                    |                            | 9                                                                                       | 6                                                           | #122 Add I                                                       | link to arti                                       | cles for sha                            | aring in curr | ent scheme   |                 |                    |                   | 8 12 2015 1:32      | Marin Dural, How      | 2be3562             |
|                       |                      |            |                     |                    |                            | 9                                                                                       |                                                             | #119 Add 1                                                       | text and in                                        | nages sche                              | :me           |              |                 |                    |                   | 7 12 2015 23:55     | Martis Striffer Cards | 83bea7c             |
|                       |                      |            |                     |                    |                            | 1                                                                                       | F. (                                                        | 1118 Add                                                         | plain text s                                       | cheme                                   |               |              |                 |                    |                   | 7 12 2015 23:24     | Martin Donter reas    | d8e8be7             |
|                       |                      |            |                     |                    |                            | 9                                                                                       | 0                                                           | #123 Adde                                                        | ed startitup                                       | p.sk into pr                            | ototype       |              |                 |                    |                   | 7 12 2015 21:40     | mater reater          | c498183             |
|                       |                      |            |                     |                    |                            | 9                                                                                       | 62                                                          | #124 Read                                                        | sidemenu                                           | s from JSO                              | N             |              |                 |                    |                   | 7 12 2015 1:08      | Martia Rentler Centa  | cSf1f0f             |
|                       |                      |            |                     |                    |                            | 1                                                                                       | C:                                                          | Oprava ch                                                        | yby v kode                                         | e                                       |               |              |                 |                    |                   | 4 12 2015 11:40     | Malas ormanie         | f4d0a48             |
|                       |                      |            |                     |                    |                            | 9                                                                                       | 01                                                          | Pridane jav                                                      | vascripty G                                        | joogle Ana                              | alytics a Hot | jar na sledo | wanie poi       | uzivatelov.        |                   | 4 12 2015 11:23     | Malais Pressonal      | 3b4d0dZ             |
|                       |                      |            |                     |                    |                            | S                                                                                       | orted by path                                               | • = •                                                            |                                                    |                                         |               |              |                 |                    |                   |                     | Search                | 9.0                 |
|                       |                      |            |                     |                    | Co<br>Pa<br>Da<br>La<br>Me | mmit: 051a<br>irents: 6act<br>ithor: 1<br>ite: 9, decer<br>ibels: HEAD<br>arged in poke | 1aca094c<br>2d0d01, 3<br>nbra 2015<br>->, mast<br>sony-task | c3a0c4c6<br>2c2200ca<br>5 20:15:0<br>ter, origin<br>: (pull requ | 60e178a4<br>97<br>16<br>16<br>Vmaster,<br>uest ≠1) | i5813a1cea<br>rrailiante<br>origin/HEAI | 022c [051a    | ilac]        |                 | pokusny commit.bit |                   |                     |                       |                     |
|                       |                      |            |                     |                    |                            | 4                                                                                       | pokusny co                                                  | mmit.txt.                                                        |                                                    |                                         |               |              |                 |                    |                   |                     |                       |                     |
|                       | N                    |            | ,                   |                    |                            |                                                                                         |                                                             |                                                                  |                                                    |                                         |               |              |                 |                    |                   |                     |                       |                     |
| 1 5                   | 0                    |            | -                   |                    |                            | E                                                                                       | ile Status Lo                                               | g/Histor                                                         | v Search                                           | 1                                       |               |              |                 | _                  |                   | e                   | Clean   @master       | Itlass              |

Obr. 7 - Prvé spustenie

## 2.3 Konfigurácia SourceTree

#### 2.3.1 Prvé použitie

• Ak sa nenaklonoval repozitár pri prvom spustení, choď te na stránku Bitbucket do tímového repozitára a kliknite na "Clone" a potom na tlačidlo "Clone in SourceTree". Potom sa otvorí program SourceTree (Obr. 8).

| chamelleon          | Source                                              |  |  |  |  |
|---------------------|-----------------------------------------------------|--|--|--|--|
| ACTIONS             | ♥ master - + - Chamelleon project /                 |  |  |  |  |
| ⊥ Clone             | HTTPS - git clone https://                          |  |  |  |  |
| Create branch       | Need help cloning? Learn how to clone a repository. |  |  |  |  |
| Create pull request |                                                     |  |  |  |  |
| Compare             | Clone in SourceTree                                 |  |  |  |  |
| -C Fork             | Atlassian SourceTree is a free Git                  |  |  |  |  |
| NAVIGATION          | and Mercurial client for Windows.                   |  |  |  |  |
| ul Overview         | README.md 1.4 KB                                    |  |  |  |  |

Obr. 8 - Klonovanie zo stránky

• Zobrazí sa dialógové okno, do ktorého treba zadať cestu, kam sa má uložiť lokálny repozitár. Potom kliknite na tlačidlo "Clone" (Obr. 9).

|            |                | Checkout Existing       | Clone New         |           |
|------------|----------------|-------------------------|-------------------|-----------|
| Clon       | e from: https  | ://we 4-060 min my      | the strend to be  | bject.git |
| Checkout   | branch: mas    | ter 🔹                   |                   |           |
| Destinatio | on Path: C:\U  | lsers\Matus\Documents\c | hamelleon-project |           |
| Bookma     | rks            |                         | 0. vit.           |           |
| 🔽 Book     | mark this repo | ository                 |                   |           |
| Name:      | chamelleon-j   | project                 |                   |           |
|            |                |                         |                   |           |

Obr. 9 - Nastavenie klonovania

• Začne sa sťahovanie repozitára a na koniec sa zobrazí informácia o ukončení (Obr. 10).

| oning from https://                                                                     | and a stand to stand -project.                                                                                                    | jit to C:\Users\Matus\Document | s\chamelleon-project         | Cancel                    |
|-----------------------------------------------------------------------------------------|----------------------------------------------------------------------------------------------------|--------------------------------|------------------------------|---------------------------|
| Show Full Output                                                                        |                                                                                                    |                                |                              |                           |
| it -c diff.mnemonicprefix=f.<br>Documents\chamelleon-pro<br>Ioning into 'C:\Users\Matus | ie -c core.quotepath=false clonebranch mastr<br>ect<br>Documents\chamelleon-project'<br>E\Program Eile\ Cit\cham) ait.core\tamplater | rrecursive https:/             | - and a second second second | iect.git C:\Users\Matus 4 |
| completed successfully.                                                                 | S (Program Piles (dit (snare) git-core) templates                                                                                    |                                |                              |                           |

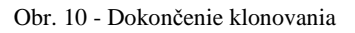

#### 2.3.2 Zmena spôsobu prihlasovania do Bitbucketu

- V pôvodnom nastavení programu sa program prihlasuje na Bitbucket cez Windows účet. Pre nastavenie správneho prístupu je treba vykonať nasledovné kroky:
  - 1. Otvorte nastavenie.
  - 2. Zvol'te kartu "Default User Information".
  - 3. V sekcií "General" zadajte prihlasovacie údaje.

## 2.4 Inštalácia pluginov pre Trello

Pre zlepšenie služby Trello je potrebné mať nainštalované rozšírenia vo webovom prehliadači. Tieto rozšírenia sú dostupné iba pre Google Chrome.

Zo stránky Google obchodu<sup>3</sup> nainštalujte tieto rozšírenia:

- Trello Card Numbers,
- Scrum for Trello,
- Plus for Trello (time track, reports, scrum).

## 2.5 Synchronizácia Plus for Trello

• Hore v paneli kliknite na presýpacie hodiny s otáznikom (Obr. 11).

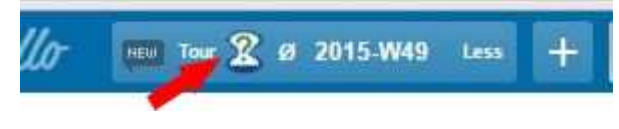

Obr. 11 - Plus for Trello nastavenie

• V časti "Sync" sa otvorí nastavenie, v ktorom zmeňte v sekcii "Sync" možnosť "Sync off" na "Trello Card comments (recommended)" (Obr. 12).

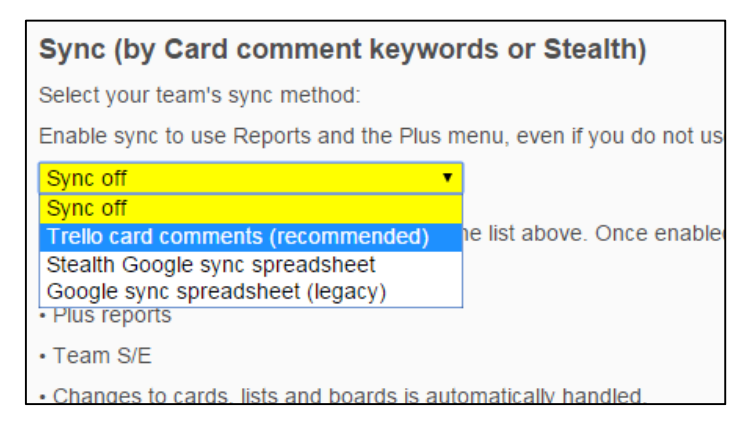

Obr. 12 - Zapnutie synchronizácie

• Zobrazí sa ponuka na export úloh a burndown chart (Obr. 13).

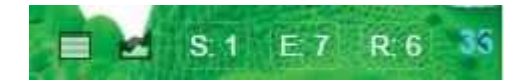

Obr. 13 - Nové možnosti

<sup>&</sup>lt;sup>3</sup> <u>https://chrome.google.com/webstore/category/extensions?hl=sk</u>

### 2.6 Pripojenie na databázu cez SSH tunel v Putty

- 1. V Putty zadaj IP adresu servera a protokol SSH.
- V nastavení Connection -> SSH -> Tunnels (Obr. 14) vyplň "Source port" a "Destination". "Source port" je lokálny port na ktorom sa vytvorí SSH tunel na vzdialené pripojenie a "Destination" je port na vzdialenom počítači.
- 3. Nakoniec klikni na tlačidlo "Add".
- 4. Nastavenie si môžeš uložiť a pripojiť sa. Pre vytvorenie SSH tunela sa musíš ešte prihlásiť na vzdialenom serveri.
- 5. Po prihlásení sa na počítači otvorí port pre SSH tunel. Potom stačí otvoriť pgAdmin a pripojiť sa na localhost a port ktorý bol zadaný v "Source port".

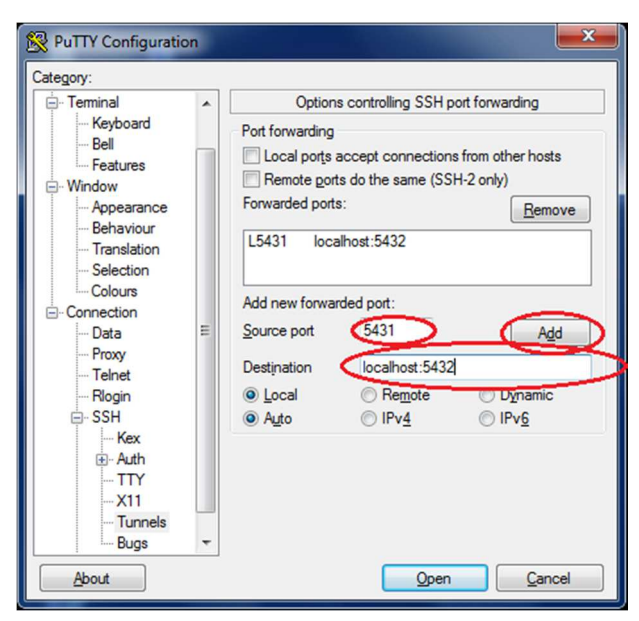

Obr. 14 - Putty - SSH Tunnel

#### 2.6.1 Zabránenie zrušenia spojenia pri dlhodobej nečinnosti

1. V nastavení "Connection" zadaj nenulové číslo (Obr. 15).

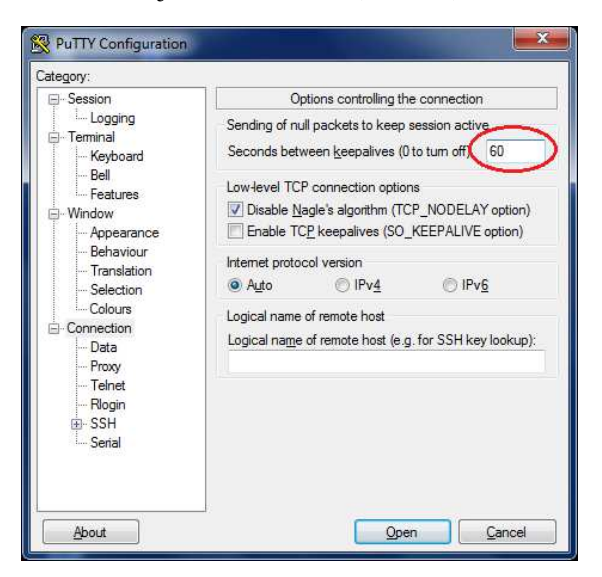

Obr. 15 - Putty - Timeout

## 2.7 Pripojenie na databázu cez SSH tunel v pgAdmin 3

 Vytvor nové spojenie. Do "Host" daj "127.0.0.1" a do "Port" nastav port na ktorom beží databáza, zadaj meno a heslo na databázu. Potom v karte "SSH Tunnel" zaškrtni "Use SSH tunneling", zadaj adresu vzdialeného servera, prihlasovacie meno na používateľa na danom serveri a jeho heslo. Na koniec klikni na tlačidlo "OK" (Obr. 16).

| New Server Re                                                                                                    | egistration                                                                                         | New Server Registration                                                                                                    | ×      |
|----------------------------------------------------------------------------------------------------|----------------------------------------------------------------------------------------------------|----------------------------------------------------------------------------------------------------|--------|
| New Server Re     Properties SSL     Name     Host     Port     Service     Maintenance DB     Username     Password | sSH Tunnel Advanced       SSH Tunnel Advanced       Nazov       127.0.0.1       5432       postgres | New Server Registration         Properties       SSL         SSH Tunnel       Advanced         Use SSH tunneling       Image: Comparison of the second second se | Browse |
| Store password<br>Colour<br>Group<br>Help                                                                            | Servers                                                                                             | Нер ОК (                                                                                                    | Cancel |

Obr. 16 - pgAdmin 3 pripojenie cez SSH tunel

### 2.8 Git v Eclipse

1. Prepnúť sa do Git Repository Exploring perspektívy (Window -> Perspective -> Open Perspective -> Git) a tam vybrať ikonku "Clone a Git repository" (Obr. 17).

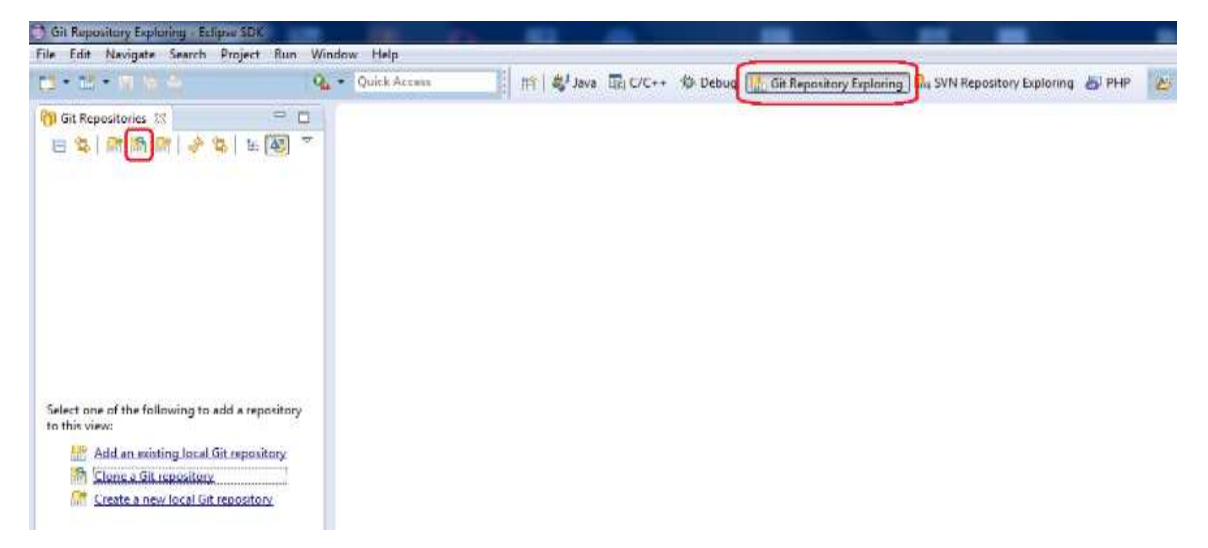

Obr. 17 - Prepnutie do Git perspektívy

Zobrazí sa dialógové okno ako je na obrázku Obr. 18. Stačí zadať URI adresu k projektu ktorý ideme klonovať a prihlasovacie údaje. HTTPS adresu k projektu nájdeš na stránke Bitbucket.com a má tvar https://meno@bitbucket... (Obr. 19). Klikni na "Next".

| Clone Git Reposit                | ory                               |
|----------------------------------|-----------------------------------|
| ource Git Reposi                 | tory                              |
|                                  |                                   |
| Location                         |                                   |
| URI:                             | https://                          |
| Host:                            | bitbucket.org                     |
| Repository path:                 | /chamelleon/chamelleon-loader.git |
| Por <u>t</u> :<br>Authentication |                                   |
| User:                            | veluks                            |
| Password:                        | ••••••                            |
| Store in Secure St               | ore                               |
|                                  |                                   |
|                                  |                                   |
|                                  |                                   |
| ?                                | < Back Next > Einish Cancel       |

Obr. 18 - Dialógové okno klonovania

| 😑 😨 Bitbucket Teams 🔹 Pro        | ojects - Repositories - Snippets -                            |             |               | Find a repository o 🎯 👤        |
|----------------------------------|---------------------------------------------------------------|-------------|---------------|--------------------------------|
| Chamelleon loader                | Chamelleon / Untitled project / Chamelleon loader<br>Overview | 1           | HTTPS + http: | s://MT/MMgbitbucket.org/chanel |
| L Clone<br>Create branch         | Last updated 21 hours ago<br>Language Java                    | 1<br>Branch | 0<br>Tags     | Invite users to this repo      |
| Create pull request Compare Fork | Access level Admin (revoke)                                   | 0<br>Forks  | 2<br>Watchers | Recent activity                |

Obr. 19 Adresa projektu na Bitbuckete

3. V ďalšom okne vyber branche ktoré chceš klonovať a pokračuj kliknutím na tlačidlo "Next". V druhom okne nastav cestu ("directory") kde sa má projekt uložiť a dokonči klonovanie kliknutím na tlačidlo "Finish" (Obr. 20). Začne sa klonovanie.

| Clone Git Repository                                                                                                    | 🖨 Clone Git Repository                                                                                                    |
|----------------------------------------------------------------------------------------------------|----------------------------------------------------------------------------------------------------|
| Branch Selection<br>Select branches to clone from remote repository. Remote tracking branches<br>will be created to track updates for these branches in the remote repository. | Local Destination Configure the local storage location for chamelleon-loader.                                             |
| Branches of https://www.alle@bitbucket.org/chamelleon/chamelleon-loader.git: type filter text  @master]                                                                        | Destination Directory: C:\git\chamelleon-loader Initial branch: master Clone gubmodules Configuration Remote name: origin |
| Select All                                                                                                    | Projects Import all existing projects after clone finishes Working sets Add project to working sets Working sets: Select  |
| (?) < <u>Back Next</u> Einish Cancel                                                                                                    | (?) < <u>Back</u> Next > <u>Finish</u> Cancel                                                                             |

Obr. 20 - Pokračovanie klonovania

4. Po úspešnom naklonovaní projektu sa zobrazí nový projekt vľavo v Git perspektíve. Aby sa s ním dalo pracovať v Eclipse, treba ho importovať. Klikni pravým tlačidlom myši na projekt a vyber z kontextového menu možnosť "Import projects..." (Obr. 21). V dialógovom okne klikni na "Next" a potom na "Finish" (Obr. 22).

| le Edit Navig    | ate Search Project Run V         | Vindow Help      |  |
|------------------|----------------------------------|------------------|--|
| 9 - 18 - 9       | <u>n a</u> (1                    | 🍇 👻 Quick Access |  |
| 闭 Git Repositori | es 🛛 🗖 🗖                         |                  |  |
| E & R            | 🛯 🔐 😵 😫 🖩 🐺 🏹                    |                  |  |
| ⊿ 🚺 chamelle     | on-loader [master] - C:\uit\cham |                  |  |
| > 👸 Bra          | 🖏 Switch To                      | +                |  |
| 🎼 Tag            | 6 Commit                         | Ctrl+#           |  |
| Ref              | Stash Changes                    |                  |  |
| D 🗁 Wo           | Duch to Unstream                 |                  |  |
|                  | Fetch from Upstream              |                  |  |
|                  | Push                             |                  |  |
|                  | Fetch                            |                  |  |
| 4                | Push to Gerrit                   |                  |  |
|                  | Fetch from Gerrit                |                  |  |
| 4                | 👂 Pull                           |                  |  |
| 1                | Kerge                            |                  |  |
|                  | Rebase                           |                  |  |
| 4                | 🖈 Reset                          |                  |  |
|                  | Show In                          | •                |  |
| 1                | 🔄 Import Projects                |                  |  |
|                  | Properties                       | Alt+Enter        |  |
| 1                | 📋 Collect Garbage                |                  |  |
|                  | Remove Repository from Vie       | ew               |  |
| 3                | 💢 Delete Repository              | Delete           |  |
|                  | Add Submodule                    |                  |  |
|                  | Copy Path to Clipboard           | Ctrl+C           |  |
|                  | Paste Repository Path or UR      | I Ctrl+V         |  |

Obr. 21 - Importovanie projektu do Workspace-u

| 🗇 Import Projects from Git Repository C:\git\chamelleon-loader\git                                                                | Import Projects from Git Repository C:\git\chamelleon-loader\.git |              |
|----------------------------------------------------------------------------------------------------|-------------------------------------------------------------------|--------------|
| Select a wizard to use for importing projects Depending on the wizard, you may select a directory to determine the wizard's scope | Import Projects Import projects from a Git repository             |              |
| Wizard for project import © Import existing projects                                                                              | Projects                                                          |              |
| Use the New Project wizard                                                                                                    | type filter text to filter unselected projects                    | Select All   |
| Import as general project  Morking Directory - C:\git\chamelleon-loader                                                           | ☑ ☺ ArticleFinder (C∆git\chamelleon-loader)                       | Deselect All |
|                                                                                                    | Working sets Add project to working sets Working sets:            | Sglect       |
| < Back Next > Einish Cancel                                                                                                    | < Back Next > Einish                                              | Cancel       |

Obr. 22 - Import projektu

5. V perspektíve "Java" sa objaví nový projekt. Kliknutím pravým tlačidlom myši sa zobrazí kontextové menu a v ňom v položke "Team" sú všetky možnosti spojené s Git-om (Obr. 23).

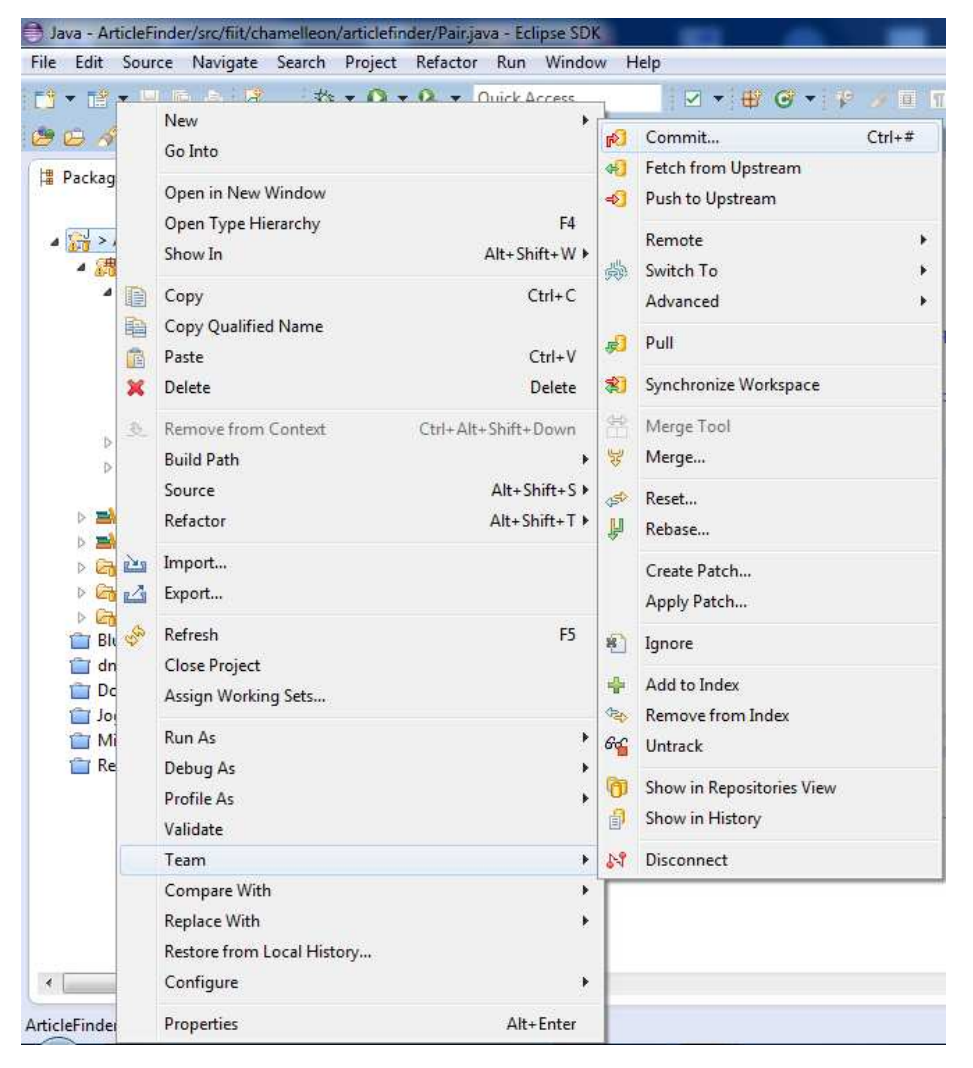

Obr. 23 - Git možnosti